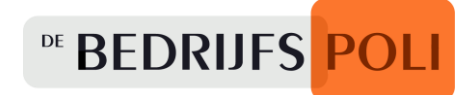

# Zorgportal Snelstartgids

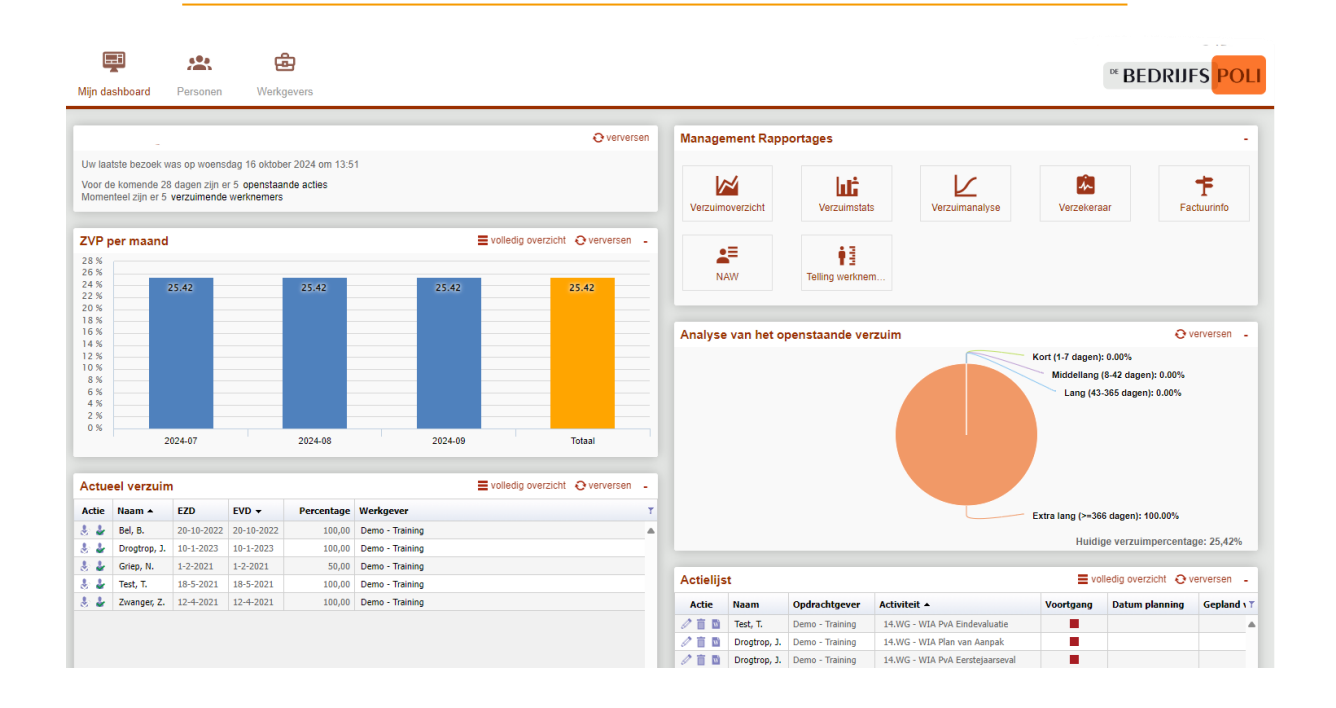

# Versie 1.1 – Oktober 2024

Kerkenbos 1075B 6546 BB NIJMEGEN T (024) 371 77 99 E info@debedrijfspoli.nl W www.debedrijfspoli.nl

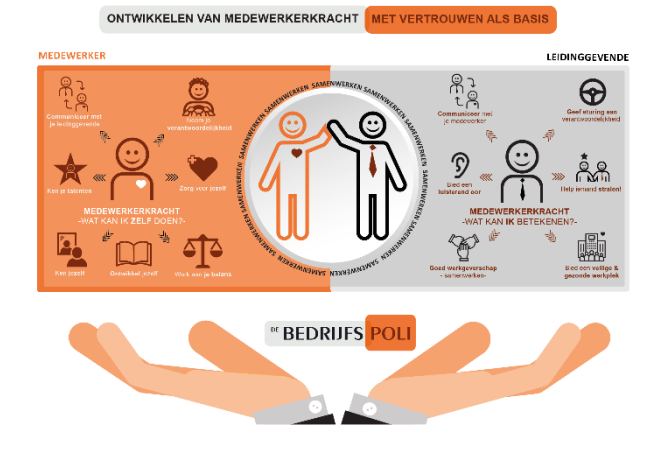

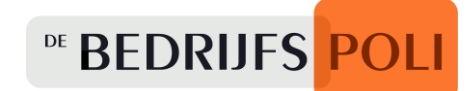

## Uitleg

Deze Snelstartgids biedt een uitleg voor het eerste gebruik en een overzicht van veelvoorkomende handelingen binnen de Zorgportal.

Voor uitgebreidere informatie kunt u gebruik maken de handleiding, te vinden op de website van De Bedrijfspoli.

Voor het gebruik van de Zorgportal adviseren wij Google Chrome.

De opties die beschreven worden in dit document zijn beschikbaar voor gebruikers, afhankelijk van de inrichting en rechten die zijn toegewezen door de gebruikersbeheerder.

Het is dus mogelijk dat niet alle beschreven opties voor u beschikbaar zijn. Neem contact op met uw HR afdeling wanneer u hier vragen over heeft.

Wilt u nieuwe accounts aanvragen of wilt u oude accounts laten vervallen? Stuur dan een e-mail aan: **zorgportal@debedrijfspoli.nl**.

# <sup>DE</sup> BEDRIJFS POLI

# Inhoudsopgave

| 1.   | Hoe log ik voor de eerste keer in?4              |
|------|--------------------------------------------------|
| 2.   | Het Dashboard5                                   |
| 3.   | Hoe meld ik ziek?6                               |
| 4.   | Hoe meld ik herstel?7                            |
| 4.1. | Herstelmelding                                   |
| 4.2. | Deelherstelmelding                               |
| 5.   | Hoe zoek ik een medewerker?8                     |
| 5.1. | Gebruik de zoekbalk                              |
| 6.   | Hoe maak ik een nieuw dossier?9                  |
| 7.   | Waar vind ik acties terug?10                     |
| 8.   | Waar haal ik management rapportages op?11        |
| 9.   | Organisatiestructuur en contactpersonen wijzigen |
| 10.  | Factuurspecificaties bekijken14                  |

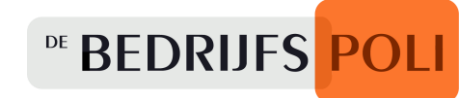

## 1. Hoe log ik voor de eerste keer in?

U ontvangt van ons een e-mail met de gebruikersnaam en instructie.

Ga naar de loginpagina: Zorgportal | Ons verzuimmanagementsysteem | De Bedrijfspoli

#### Klik op wachtwoord vergeten

Vul uw gebruikersnaam in, vul uw e-mailadres in en druk op versturen.

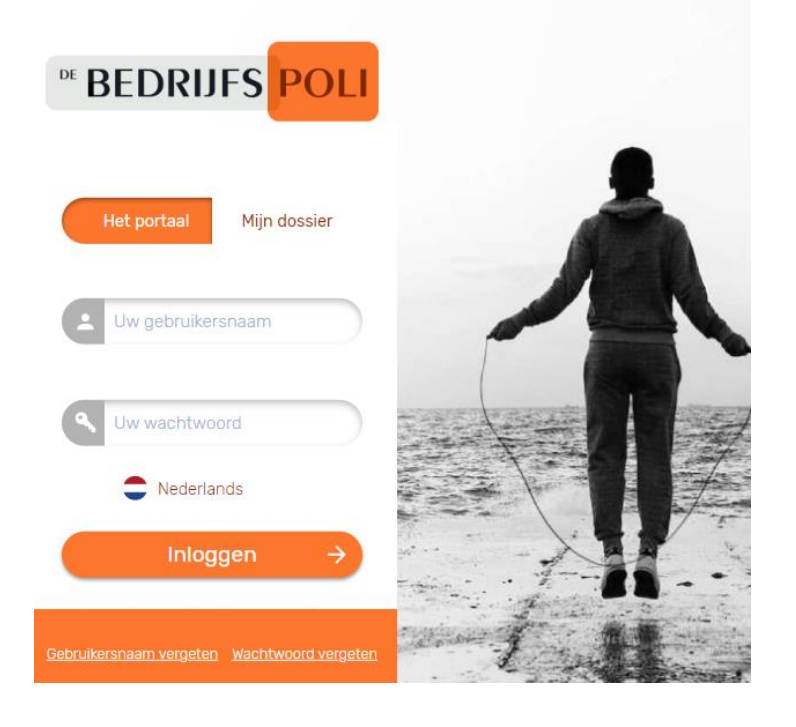

In uw mailbox ontvangt u een mail om een wachtwoord in te stellen.

*Een wachtwoord moet bestaan uit minimaal 8 tekens, een hoofdletter, kleine letter, cijfer en speciaal teken.* 

Zorg ervoor dat dit wachtwoord niet hetzelfde is als uw andere zakelijke of privé wachtwoorden.

Log vervolgens in met het nieuw aangemaakt wachtwoord.

Na de inlog dient u een twee-factor authenticatie te activeren (via een sms code of Google Authenticator token).

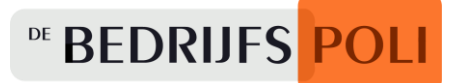

# 2. Het Dashboard

De Zorgportal opent standaard met 'Mijn Dashboard'.

Het dashboard geeft een overzicht van alle widgets (onderdelen) en kan gebruikt worden om snel door te klikken naar bijvoorbeeld ziekmeldingen,

herstelmeldingen, openstaande acties, management rapportages en dossiers.

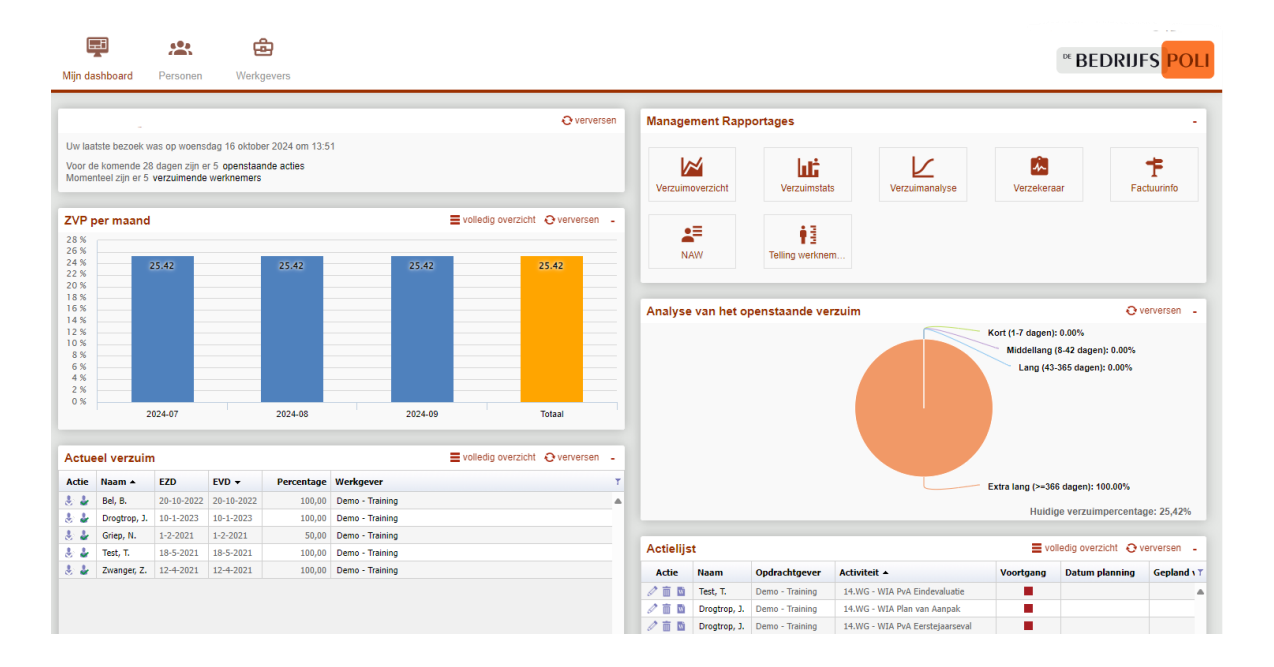

U kunt er ook voor kiezen door gebruik te maken van een '**Eenvoudig Dashboard'**. Dit vindt u onder **mijn naam >mijn instellingen >algemeen** 

|                  |              | Goedemorgen<br>Uw laatste bezoek v<br>Voor de komende 21<br>Momenteel zijn er 5 | Gebruiker<br>was op donderdag 17 oktober 2024<br>8 dagen zijn er 5 openstaande actie<br>verzuimende werknemers |            |     |  |
|------------------|--------------|---------------------------------------------------------------------------------|----------------------------------------------------------------------------------------------------|------------|-----|--|
|                  |              | Ziekmelden                                                                      | Actueel verzuim                                                                                                | Actielijst |     |  |
|                  |              |                                                                                 |                                                                                                    |            |     |  |
|                  | 1 -1         |                                                                                 |                                                                                                    |            | •=  |  |
| Verzuimoverzicht | Verzuimstats | Verzuimanalyse                                                                  | Verzekeraar                                                                                                    | Facturinfo | NAW |  |

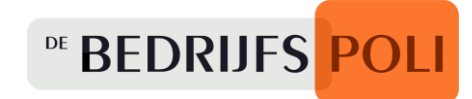

# **3. Hoe meld ik ziek?**

Vanuit het Dashboard heeft u via het widget (onderdeel) '**Ziek melden'** direct toegang tot een lijst met dossiers.

Via het vergrootglas icoon, onderaan de lijst, kunt u een zoekbalk openen waarmee u snel een specifiek dossier kunt zoeken.

Door op het koffer icoon te klikken in de kolom '**Actie**' opent direct een ziekmeldscherm.

| Ziek melden volledig overzicht Overversen |                                                                                                    |                                                                                                    |                                                                                                    |  |  |  |  |
|-------------------------------------------|----------------------------------------------------------------------------------------------------|----------------------------------------------------------------------------------------------------|----------------------------------------------------------------------------------------------------|--|--|--|--|
| laam 🔺                                    | Werkgever                                                                                              | Divisie                                                                                                    | Afdeling                                                                                                    |  |  |  |  |
| Demonstratie2, D.E.M.O.                   | Demo - Training                                                                                        |                                                                                                    | Demo - Afdeling 1                                                                                                    |  |  |  |  |
| Dijk, S. van                              | Demo - Training                                                                                        |                                                                                                    | Demo - Afdeling 1                                                                                                    |  |  |  |  |
| Doornekamp, L.                            | Demo - Training                                                                                        |                                                                                                    | Demo - Afdeling 1                                                                                                    |  |  |  |  |
| Gosenshuis, D.                            | Demo - Training                                                                                        |                                                                                                    | Demo - Afdeling 1                                                                                                    |  |  |  |  |
| Gul, S.                                   | Demo - Training                                                                                        |                                                                                                    | Demo - Afdeling 1                                                                                                    |  |  |  |  |
| agrouw, M.                                | Demo - Training                                                                                        |                                                                                                    | Demo - Afdeling 1                                                                                                    |  |  |  |  |
| la<br>De<br>Dij<br>Do<br>Go               | aam A<br>emonstratie2, D.E.M.O.<br>jk, S. van<br>oornekamp, L.<br>osenshuis, D.<br>il, S.<br>grouw, M. | Number         Werkgever           emonstratie2, D.E.M.O.         Demo - Training           jk, S. van         Demo - Training           pornekamp, L.         Demo - Training           ssenshuis, D.         Demo - Training           jl, S.         Demo - Training           grouw, M.         Demo - Training | Nam A         Werkgever         Divise           emonstratie2, D.E.M.O.         Demo - Training            jk, S. van         Demo - Training            seenshuis, D.         Demo - Training            jl, S.         Demo - Training            grouw, M.         Demo - Training |  |  |  |  |

| Ziekmelden Demo                                                                                                    | onstratie2, D.E.M.O. (M)                                                                                                    | X |
|----------------------------------------------------------------------------------------------------|----------------------------------------------------------------------------------------------------|---|
| Dienstverband:<br>Verzuimtraject:<br>Eerste dag verzuim:<br>Datum hersteld:<br>Verzuimpercentage:<br>Verwachte hersteldatum; | Demo - Training, Demo - Afdeling 1, Demonstratrice In dienst: 01-01-2013<br>ZOMB - Standaard - 2021 - DVC<br>Gisteren Vandaag 17 - 10 - 2024 X<br>Nog niet hersteld X<br>100 % (Loonwaarde = 0,00%) |   |
| toon uitgebreide kenmer                                                                                                    | ken                                                                                                    | + |

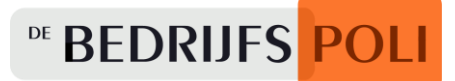

## 4. Hoe meld ik herstel?

Via het dashboard ziet u direct een overzicht van het actuele verzuim. In dit widget (onderdeel) kunt u meteen een deelherstel- of herstelmelding doen. Klik hiervoor op het betreffende icoon in de kolom actie.

| Actue | el verzuim   | 1          |            | volledig over | rzicht Oververser |  |
|-------|--------------|------------|------------|---------------|-------------------|--|
| Actie | Naam 🔺       | EZD        | EVD 🕶      | Percentage    | Werkgever         |  |
| b 🎍   | Bel, B.      | 20-10-2022 | 20-10-2022 | 100,00        | Demo - Training   |  |
| b 🎍   | Drogtrop, J. | 10-1-2023  | 10-1-2023  | 100,00        | Demo - Training   |  |
| b 🛃   | Griep, N.    | 1-2-2021   | 1-2-2021   | 50,00         | Demo - Training   |  |
| ÷ 🛃   | Test, T.     | 18-5-2021  | 18-5-2021  | 100,00        | Demo - Training   |  |
| ÷.    | Zwanger, Z.  | 12-4-2021  | 12-4-2021  | 100,00        | Demo - Training   |  |

#### 4.1. Herstelmelding

Wanneer u op het icoon **Volledig Herstel** klikt, verschijnt het onderstaande scherm. Hier kunt u de gegevens rond het herstel invoeren.

| Actie | Naam 🔺    |
|-------|-----------|
| 1     | Adam, De  |
| 2 2   | Alessandr |

#### 4.2. Deelherstelmelding

Om een werknemer gedeeltelijk hersteld te melden, klikt u op het betreffende icoon **Deelherstel**.

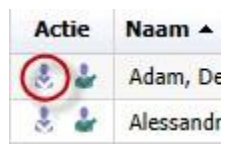

| Hersteldmelding                                                                                                    |                                                                                                    |     |    |           | × |
|----------------------------------------------------------------------------------------------------|----------------------------------------------------------------------------------------------------|-----|----|-----------|---|
| Dienstverband:<br>Verzuimtraject:<br>Eerste dag verzuim:<br>Datum hersteld:<br>Verzuimpercentage:<br>Verwachte hersteldatum: | Demo - Training, Demonstratrice In dienst: 01-01-2022<br>ZOMB - Standaard - 2021 - DVC<br>20-10-2022<br>Gisteren Vandaag 17 - 10 - 2024 📰 🗙<br>100,00% (Loonwaarde = 0,00%) |     |    |           |   |
| toon uitgebreide kenmerk                                                                                                    | ten                                                                                                    |     |    |           | + |
|                                                                                                    |                                                                                                    | × - | OK | Annuleren |   |

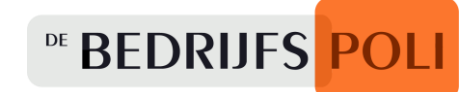

### **5.** Hoe zoek ik een medewerker?

Onder de tab **Personen** is een zoekscherm te zien.

Met de verschillende opties in dit scherm kunt u zowel gericht een specifiek dossier vinden, als een overzicht van dossiers die aan bepaalde criteria voldoen.

| Mijn dashboard                                                                                                    | Personen                                            | Werkgevers    |                   |                                    |          |                                                                                                    |                        |               |                 |                                  |              |         | DE              | BEDRIJFS <mark>POL</mark>                                                                                               |
|----------------------------------------------------------------------------------------------------|-----------------------------------------------------|---------------|-------------------|------------------------------------|----------|----------------------------------------------------------------------------------------------------|------------------------|---------------|-----------------|----------------------------------|--------------|---------|-----------------|----------------------------------------------------------------------------------------------------|
| Registratienummer: [<br>Achternaam: ]<br>Naam parther: ]<br>Geboortedatum: [<br>Adres: ]<br>Woonplaats: ]<br>Postcode van: ]<br>E-mailadres: ]    |                                                     | tot:          | d-mm-jijj)        | Werkgever<br>Divisie:<br>Atdeling: | Demo - T | Training<br>verband informatie to<br>liteen actieve dienstv<br>I zoeken<br>Persoon en in Parts<br>Q. Zoe | nen<br>erbanden<br>her | v<br>v        |                 |                                  |              |         | nieuwe w        | erknemer   recente dossiers                                                                                             |
| Naam e                                                                                                    | Geslacht                                            | Geboortedatum | Registratiegummer | Adres                              | Postcode | Telefoon privé                                                                                           | Telefoon zakelijk      | Mobiel        | Mobiel zakelitk | E-mail                           | Naam partner | Plaats  | Externe sleutel | Aanmaakdatum dossier                                                                                                    |
| Bel, B.                                                                                                    | V                                                   | 01-01-1980    |                   |                                    |          |                                                                                                    |                        |               |                 |                                  |              |         |                 | 10-10-2022                                                                                                    |
| Demonstratie2, D.E.M.                                                                                                    | D. M                                                | 01-01-1984    |                   | Kerkenbos 10 08                    | 65468A   |                                                                                                    |                        |               |                 | ®nl                              |              | NDMEGEN |                 | 18-12-2013                                                                                                    |
|                                                                                                    |                                                     |               |                   |                                    |          |                                                                                                    |                        |               |                 |                                  |              |         |                 | 25-11-2013                                                                                                    |
| Dijk, S. van                                                                                                    | V                                                   |               |                   |                                    |          |                                                                                                    |                        |               |                 |                                  |              |         |                 |                                                                                                    |
| Dijk, S. van<br>Doornekamp, L.                                                                                                    | V                                                   |               |                   |                                    |          |                                                                                                    |                        |               |                 |                                  |              |         |                 | 04-12-2013                                                                                                    |
| Dijk, S. van<br>Doornekamp, L.<br>Drogtrop, J.                                                                                                    | V<br>V<br>V                                         |               |                   |                                    |          |                                                                                                    |                        |               |                 |                                  |              |         |                 | 04-12-2013 04-12-2013                                                                                                   |
| Dijk, S. van<br>Doornekamp, L.<br>Drogtrop, J.<br>Gosenshuis, D.                                                                                  | V<br>V<br>V<br>V                                    |               |                   |                                    |          |                                                                                                    |                        |               |                 |                                  |              |         |                 | 04-12-2013<br>04-12-2013<br>25-11-2013                                                                                  |
| Dijk, S. van<br>Doornekamp, L.<br>Drogtrop, J.<br>Gosenshuis, D.<br>Griep, N.                                                                     | V<br>V<br>V<br>N                                    | 07-09-1984    | 12345678          | bredeweg 6                         | 1111 AA  | 612345678                                                                                                |                        |               |                 |                                  |              | Berghem |                 | 04-12-2013<br>04-12-2013<br>25-11-2013<br>22-02-2021                                                                    |
| Dijk, S. van<br>Doornekamp, L.<br>Drogtrop, J.<br>Gosenshuis, D.<br>Griep, N.<br>Gul, S.                                                          | V<br>V<br>V<br>N<br>V                               | 07-09-1984    | 12345678          | bredeweg 6                         | 1111 AA  | 612345678                                                                                                |                        |               |                 |                                  |              | Derghem |                 | 04-12-2013<br>04-12-2013<br>25-11-2013<br>22-02-2021<br>04-12-2013                                                      |
| Dijk, S. van<br>Doornekamp, L.<br>Drogtrop, J.<br>Gosenshuis, D.<br>Griep, N.<br>Gul, S.<br>Heteren, B. van                                       | V<br>V<br>V<br>V<br>M<br>V<br>V                     | 07-09-1984    | 12345678          | bredeweg 6                         | 1111 AA  | 612345678                                                                                                |                        |               |                 |                                  |              | Berghem |                 | 04-12-2013<br>04-12-2013<br>25-11-2013<br>22-02-2021<br>04-12-2013<br>25-11-2013                                        |
| Dijk, S. van<br>Deornekamp, L.<br>Drogtrop, J.<br>Gosenshuis, D.<br>Griep, N.<br>Gul, S.<br>Heteren, B. van<br>Heter, B. van                      | V<br>V<br>V<br>V<br>M<br>V<br>V<br>V<br>V           | 07-09-1984    | 12345678          | bredeweg 6                         | 1111 AA  | 612345678                                                                                                |                        |               |                 |                                  |              | Berghem |                 | 0+12-2013<br>0+12-2013<br>25-11-2013<br>22-02-2021<br>0+12-2013<br>25-11-2013<br>25-11-2013                             |
| Dijk, S. van<br>Doornekamp, L.<br>Drogtrop, J.<br>Gosenshuis, D.<br>Griep, N.<br>Gul, S.<br>Hieteren, B. van<br>Hieter, E. van der<br>Lagrouw, M. | V<br>V<br>V<br>V<br>V<br>V<br>V<br>V<br>V           | 07-09-1984    | 12345678          | bredeweg 6                         | 1111 AA  | 612345678                                                                                                |                        |               |                 |                                  |              | Berghem |                 | 0+12-2013<br>0+12-2013<br>25-11-2013<br>22-02-2021<br>0+12-2013<br>25-11-2013<br>25-11-2013<br>25-11-2013<br>25-11-2013 |
| Dijk, S. van<br>Doorrekamp, L.<br>Drogtrop, J.<br>Gorenshuis, D.<br>Gole, S.<br>Heteren, B. van<br>Hoek, E. van der<br>Lagrouw, M.<br>Test, T.    | V<br>V<br>V<br>V<br>V<br>V<br>V<br>V<br>V<br>V<br>V | 07-09-1984    | 12345678          | bredeweg 6<br>Kerkenbos 1008       | 1111 AA  | 612345678                                                                                                |                        | 0031633637725 |                 | secznijmegeniji debedrijfspoluni |              | Berghem |                 | 0+12-2013<br>0+12-2013<br>25-11-2013<br>22-42-2021<br>0+12-2013<br>25-11-2013<br>25-11-2013<br>25-11-2013<br>25-11-2013 |

Zoekopties zoals registratienummer leveren in principe één direct resultaat op.

#### 5.1. Gebruik de zoekbalk

Door onder de zoekresultaten te klikken op het vergrootglas icoon wordt een zoekbalk geopend waarmee in de zoekresultaten gericht gezocht kan worden op bepaalde criteria.

| 83 | Trefwoorden:   | zoeken   herstellen |
|----|----------------|---------------------|
| ×  | 🧕 🚔 📨 13 rijen |                     |

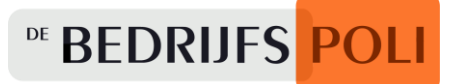

### 6. Hoe maak ik een nieuw dossier?

Onder de tab Personen vindt u de knop '**Nieuwe Werknemer'**. De beschikbaarheid van deze knop is afhankelijk van de aan u toegewezen autorisaties en rechten.

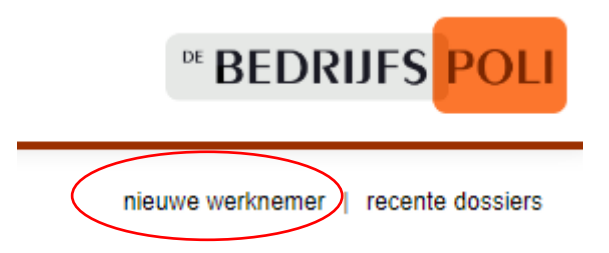

Vul in de pop-up alvast enkele gegevens in. Mocht het zijn dat er reeds een dossier bestaat, dan wordt deze aan de rechterkant weergegeven. Zo niet, klik dan op '**nieuwe werknemer'** en vul de lege velden in.

Het kan zijn dat bepaalde velden verplicht zijn om in te vullen.

| Nieuwe werknemer X             |         |            |                 |          |        |   |  |  |  |
|--------------------------------|---------|------------|-----------------|----------|--------|---|--|--|--|
| Vul enkele gegevens            |         |            |                 |          |        |   |  |  |  |
| Achternaam                     | Persoor | nsdossiers | binnen mijn aut | orisatie |        |   |  |  |  |
| Geboortedatum    Geboortedatum | Naam A  | Geslacht   | Geboortedatum   | Postcode | E-mail | ^ |  |  |  |

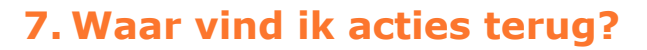

Via het Dashboard ziet u een overzicht van acties, rechtsonder in de '**Actielijst**'. In deze acties kunt u op een naam klikken en komt u in de lijst '**Activiteiten**'. Via de icoontjes onder de kolom '**Actie**' heeft u, met het genereren van een document, de mogelijkheid om direct activiteiten te openen, te annuleren of af te handelen.

| Actielijs | Actielijst Evolledig overzicht Overversen - |                 |                                 |           |                |              |            |   |  |  |  |
|-----------|---------------------------------------------|-----------------|---------------------------------|-----------|----------------|--------------|------------|---|--|--|--|
| Actie     | Naam                                        | Opdrachtgever   | Activiteit 🔺                    | Voortgang | Datum planning | Gepland voor | Deadline   | Ŧ |  |  |  |
| Ø 📋 🖬     | Test, T.                                    | Demo - Training | 14.WG - WIA PvA Eindevaluatie   |           |                |              | 08-01-2023 |   |  |  |  |
| Ø 📋 🖬     | Drogtrop, J.                                | Demo - Training | 14.WG - WIA Plan van Aanpak     |           |                |              | 21-02-2023 |   |  |  |  |
| Ø 🛅 🖬     | Drogtrop, J.                                | Demo - Training | 14.WG - WIA PvA Eerstejaarseval |           |                |              | 10-01-2024 |   |  |  |  |
| Ø 💼 🖬     | Bel, B.                                     | Demo - Training | 14.WG - WIA PvA Eindevaluatie   |           |                |              | 11-06-2024 |   |  |  |  |
| 1 🖬 🖻     | Drogtrop, J.                                | Demo - Training | 14.WG - WIA PvA Eindevaluatie   |           |                |              | 01-09-2024 |   |  |  |  |

Voor gebruikers die werken met de actielijst, verstuurt De Bedrijfspoli eenmaal wekelijks een overzicht van alle openstaande acties.

U kunt deze meldingen desgewenst uitzetten.

Deze instelling vindt u terug onder **uw naam** (rechtsboven) > **mijn instellingen** > **email > Actielijst herinneringen** 

Mail services

Actielijst herinneringen

<sup>™</sup> BEDRIJFS POLI

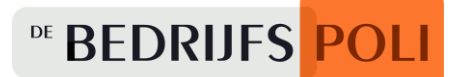

#### 8. Waar haal ik management rapportages op?

Op het Dashboard onder 'Management Rapportages' vindt u diverse mogelijk te downloaden rapportages.

| Management Rapportages - |                    |                |             |             |  |  |  |  |  |  |  |
|--------------------------|--------------------|----------------|-------------|-------------|--|--|--|--|--|--|--|
| Verzuimoverzicht         | Verzuimstats       | Verzuimanalyse | Verzekeraar | Factuurinfo |  |  |  |  |  |  |  |
| NAW                      | Telling werknemers |                |             |             |  |  |  |  |  |  |  |

**Verzuimoverzicht** toont een overzicht van alle ziek- en herstelmeldingen.

**Verzuimstats** toont een uitgebreide verzuimrapportage inclusief ziekteverzuim percentage.

**Verzekeraar** is een verzuimoverzicht gebouwd voor verzekeraars met informatie van de Arbodienst.

Factuurinfo geeft een gedetailleerd overzicht van de factuurregels weer.

**NAW** staat voor Naam, Adres en Woonplaats.

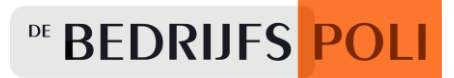

## 9. Organisatiestructuur en contactpersonen wijzigen

#### Log in op de Zorgportal met de bekende logingegevens.

Een nieuw account vraagt u aan via zorgportal@debedrijfspoli.nl.

|  | Mijn dashboard | Werkgevers | Klik bovenin op het |
|--|----------------|------------|---------------------|
|  |                |            | tabblad Werkgevers  |

Selecteer de juiste werkgever.

| Werkgever 🔺              | Loonheffingennummer | KvK nummer | Identificatienummer |
|--------------------------|---------------------|------------|---------------------|
| De Bedrijfspoli (demo 2) |                     |            | DEBPTEST2           |
| De Bedrijfspoli (demo)   |                     |            | DEBPTEST            |
| Demonstratie Werkgever   |                     |            | DEMO WG             |

Zorg dat het contactpersonen overzicht up-to-date is onder het kopje contactpersonen. U kunt deze vervolgens onder Basisgegevens of Afdelingen en/of Divisies koppelen als 'Standaard contact', deze persoon ontvangt de rapportages voor medewerkers in dienst bij die organisatie-eenheid.

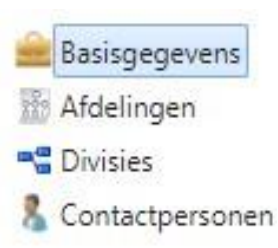

Hier kunt u de basisgegevens van uw bedrijf aanpassen Hier wijzigt u de Afdelingen binnen uw bedrijf Hier wijzigt u de Divisies binnen uw bedrijf Hier kunt u nieuwe contactpersonen aanmaken of oude verwijderen

Onder de kopjes Afdelingen en Divisies kunt u middels de knop Nieuwe Afdeling of Divisie een nieuwe organisatie-eenheid toevoegen. Deze zal ook tonen op de management rapportages.

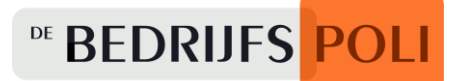

#### Hoe wijzig ik een (rapportage) contactpersoon?

Selecteer het niveau **Werkgevers** > basisgegevens of een onderliggend organisatie niveau (afdeling / divisie).

Open het dossier door op de naam te klikken.

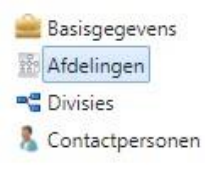

# Afdelingen

| Afdeling 🔺          | Afdelingscode |
|---------------------|---------------|
| Eerste Afdeling     | AFD01         |
| testafdeling 202004 | AFD02         |

#### Wijzig de contactpersoon

Klik op de knop **Wijzigen** (rechts bovenin) en vervolgens kunt u in het veld `Standaard contact' de contactpersoon koppelen.

| Afdeling:          | Eerste Afdeling |   |
|--------------------|-----------------|---|
| Afdelingscode:     | AFD01           |   |
| Aantal medewerkers |                 |   |
| Man:               |                 |   |
| Vrouw:             |                 |   |
| Onbekend:          |                 |   |
| Standaard contact: | test 🗸          |   |
| Verzuimtraject:    |                 | ~ |
| Vervallen:         | (dd-mm-jjjj)    |   |

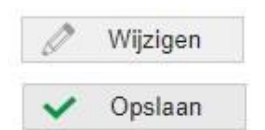

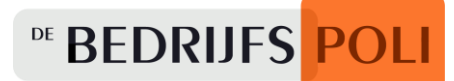

# 10. Factuurspecificaties bekijken

# Log in op de Zorgportal met de bekende logingegevens.

Een nieuw account vraagt u aan via zorgportal@debedrijfspoli.nl.

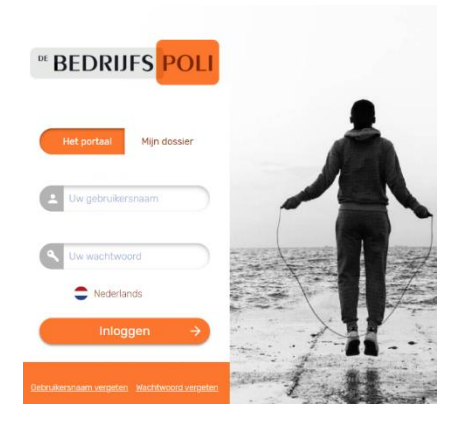

### Klik op het dashboard op Factuurinfo.

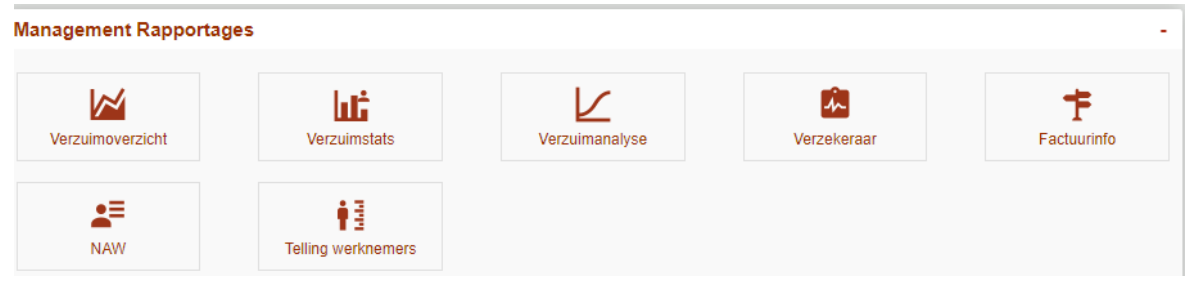

#### Kies bij Toon 'Activiteiten die reeds gefactureerd zijn'.

Vul bij de periodeselectie datum t/m de factuurdatum vermeld op de factuur, in. In het veld factuurdatum vindt u de datum wanneer de factuurregels zijn aangemaakt.

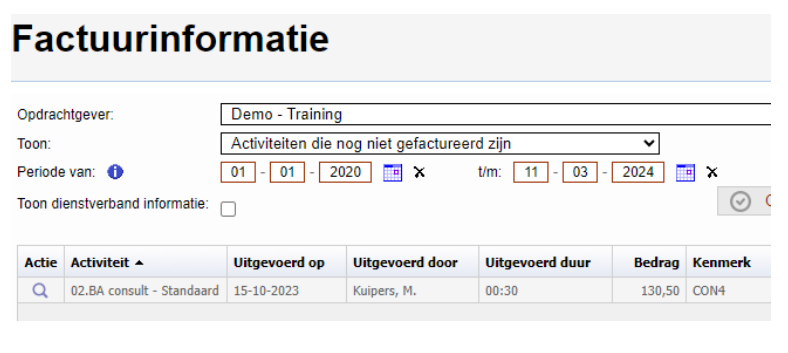

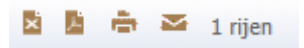

U kunt dit overzicht desgewenst exporteren naar Excel of PDF via de actiebalk.

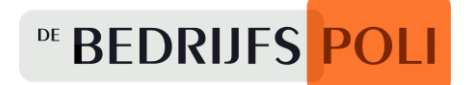

# Heeft u nog vragen?

# Zorgportal@debedrijfspoli.nl

# 024 - 371 77 99

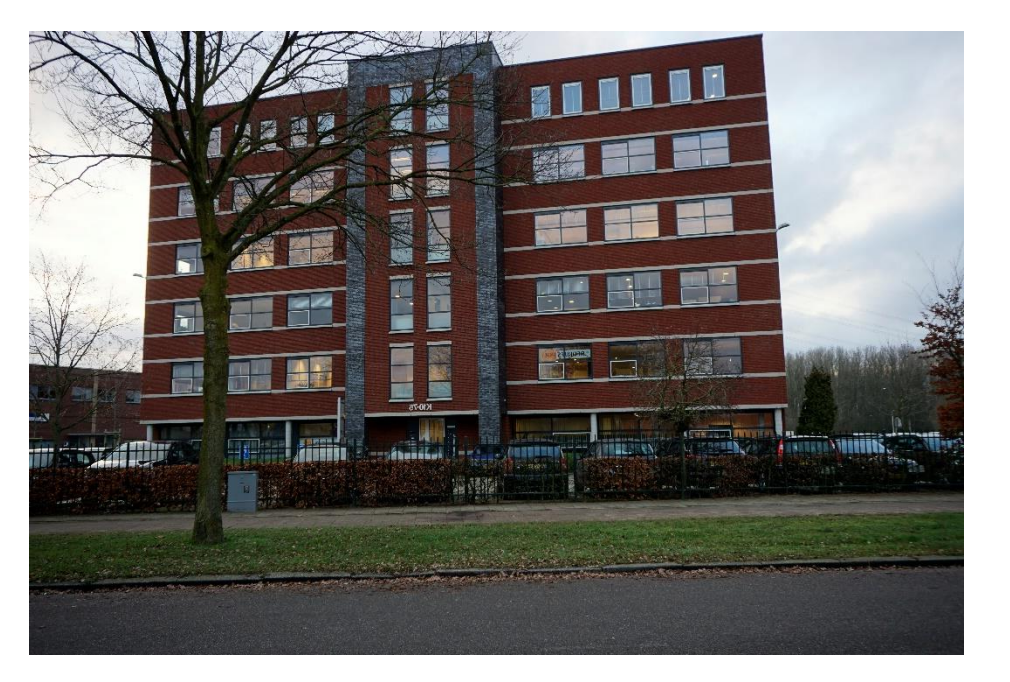

Kerkenbos 1075B 6546 BB NIJMEGEN T (024) 371 77 99 E info@debedrijfspoli.nl W www.debedrijfspoli.nl